オンライン授業を受講するにあたっては、大学での情報環境を利用できるように準備が必要です。 難しいものではありませんので、以下の手順に従って、授業開始までに準備をお願いします。

## 内容

準備内容は以下の通りです。ほとんどの内容は<u>総合情報メディアセンターのトップページ</u>からたどることができます。

- 1. パスワード変更
- 2. メール(群馬大学Gmail)
- 3. 教務システムの使い方
- 4. オンライン講義システムの使い方
- 5. Moodleの使い方
- 6. 情報倫理eラーニング
- 7. 2段階認証(任意)

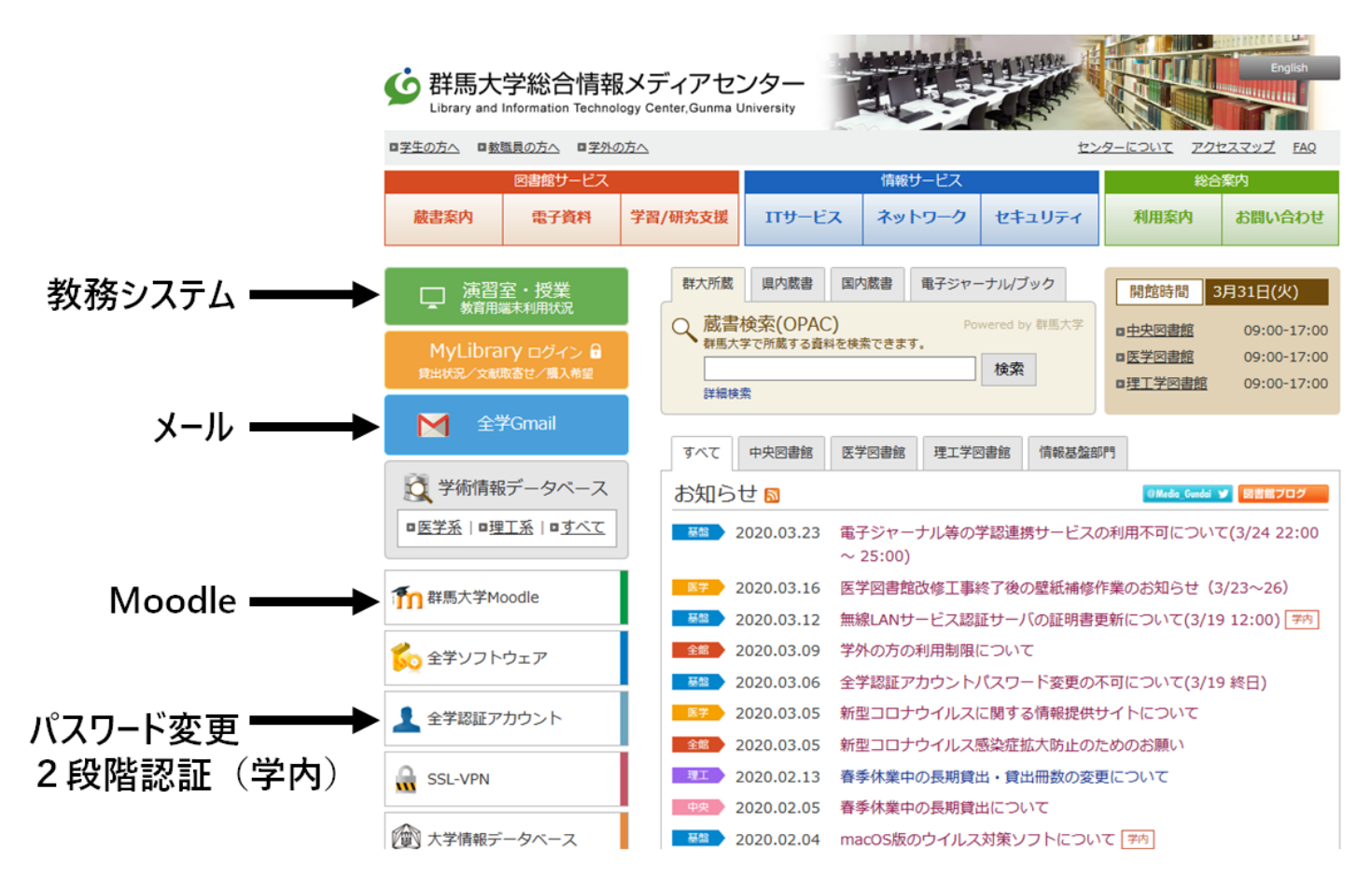

## 全学認証アカウントのパスワードの変更

ガイダンス時に全学認証アカウントのIDとパスワードが配布されたと思います。このパスワードは,機械的に発行した初期パスワードなので,覚えやすいものへ変更をしてください。

パスワードを忘れたときのために初期パスワードを記載した紙は、保存しておいてください。

パスワード変更の手順

| ø | ᅝ 群馬大学 全学認証システム |                                |  |  |  |  |  |  |
|---|-----------------|--------------------------------|--|--|--|--|--|--|
|   | ログイン            |                                |  |  |  |  |  |  |
|   | ユーザID           |                                |  |  |  |  |  |  |
|   | パスワード           |                                |  |  |  |  |  |  |
|   |                 | ログイン<br>EXGEN NETWORKS Co.Ltd. |  |  |  |  |  |  |
|   |                 |                                |  |  |  |  |  |  |

1. <u>パスワード変更</u>ページに移動します。

(総合情報メディアセンタートップ>全学認証アカウント>パスワード変更)

2. 配布されたIDとパスワードで全学認証システムにログインします。

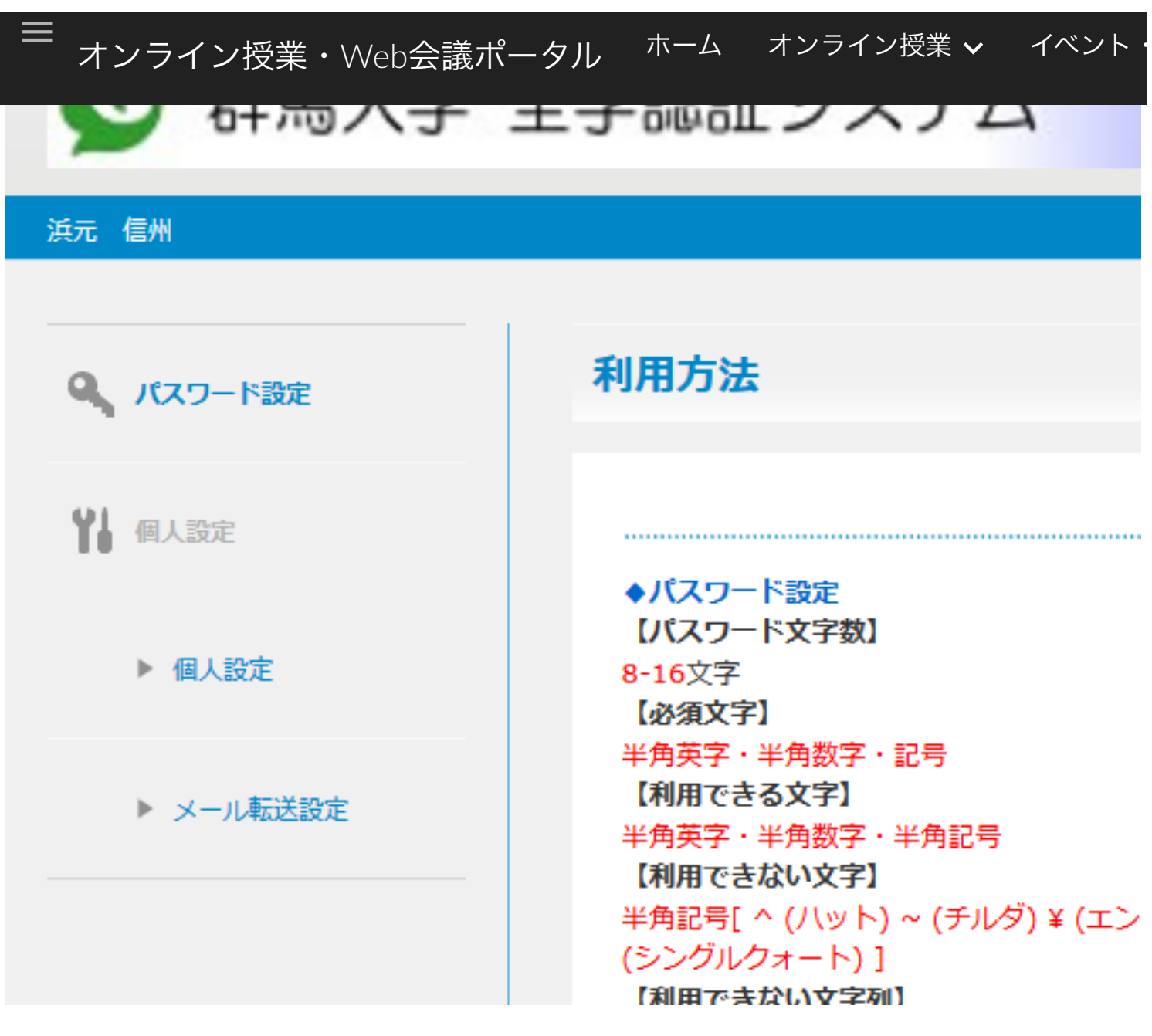

3.パスワードの条件を確認します。

英数字+記号, 8文字以上

4.パスワード設定(左上にある)をクリック

(i)

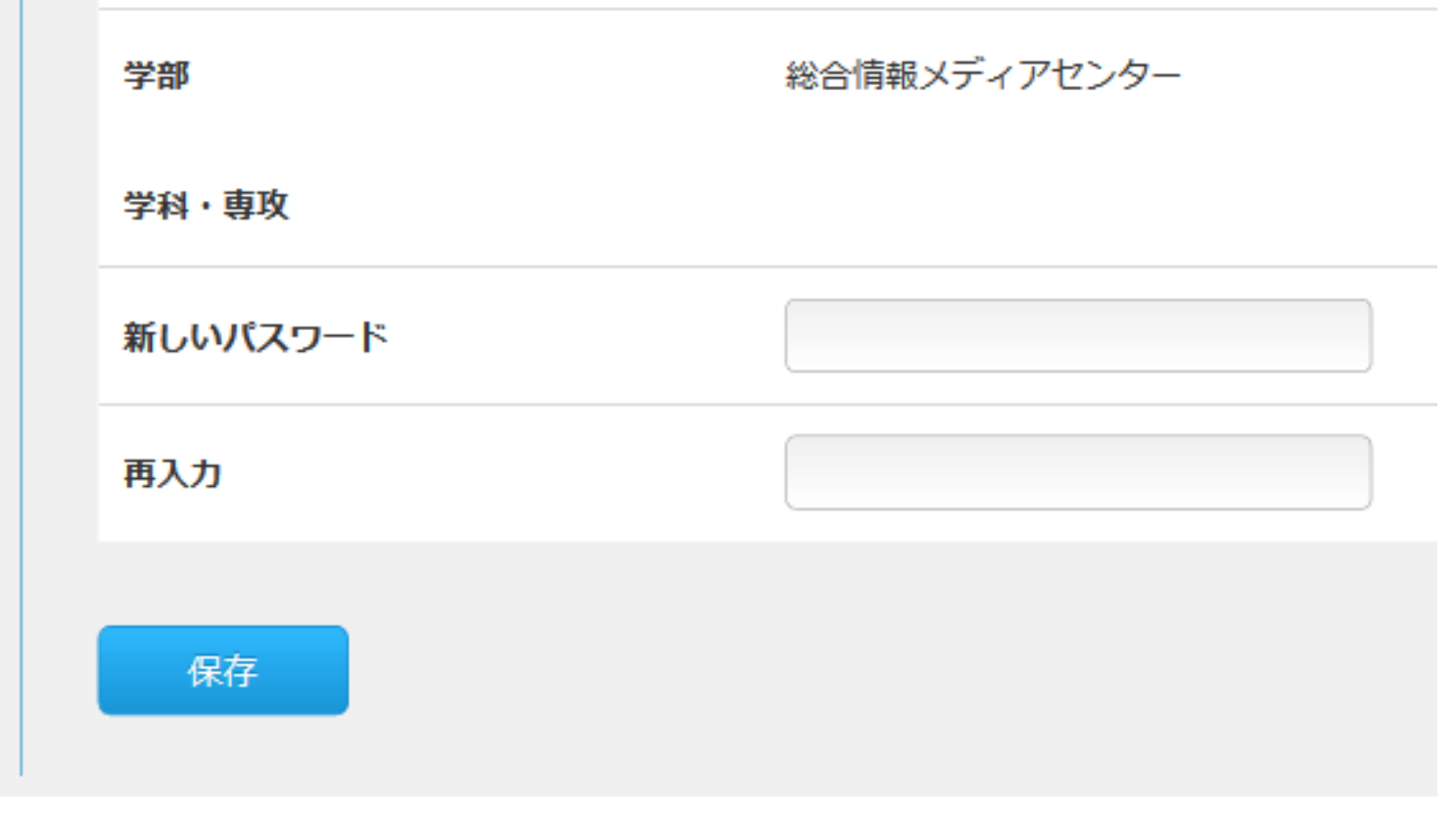

5. 新しいパスワードを入力し「保存」をクリック

#### 群馬大学Gmailの設定

学務からの連絡や安否確認等,大学からの重要なお知らせが届きますので,パソコンやスマートフ ォンでメールを読める状態にしておいてください。スマートフォン だといつでも見られるのでお勧 めです。

パソコンの場合

- 1. <u>総合情報メディアセンターのトップページ</u>>全学Gmail をクリック
- 2. 新しいIDとパスワード(変更後のパスワード)を入力
- 3. 「新しいアカウントへようこそ」という画面が現れる。利用規約に同意する

スマートフォンの場合

Gmailアプリを利用します。iPhone(iOS)の場合はGmailアプリをインストールしてください。 Androidには標準でインストールされています。

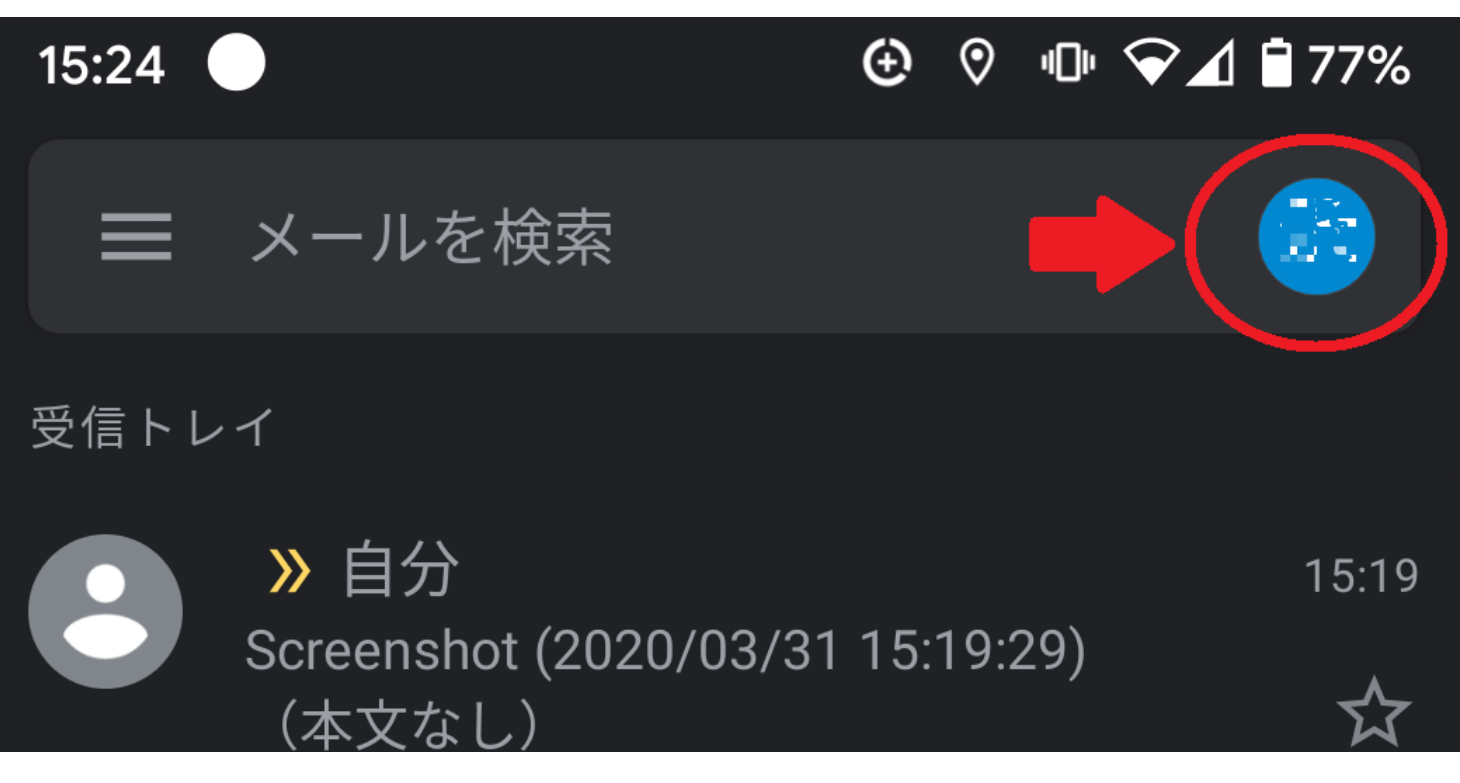

Gmailアプリを開いて、右上のアイコンをタップ

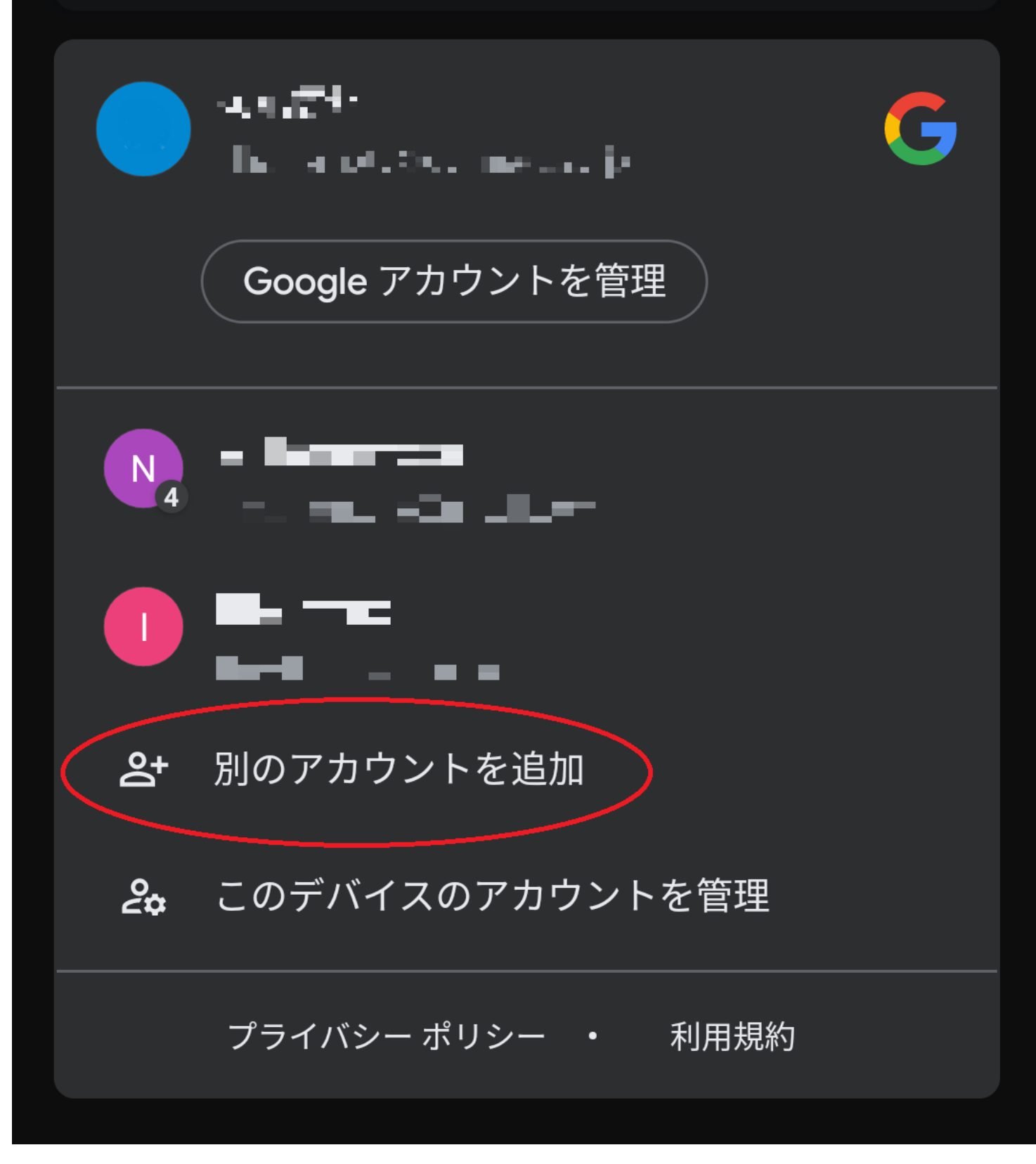

#### 別のアカウントを追加

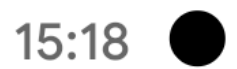

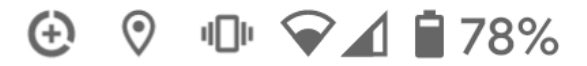

# Google

# ログイン

## Google アカウントでログインしましょう。 詳細

メールアドレスまたは電話番号

## メールアドレスを忘れた場合

大学のメールアドレス(xxxxxx@gunma-u.ac.jp)を追加

群馬大学SSOのログイン画面に飛ぶので、全学認証アカウントのユーザ名とパスワードを入力して 完了です。

## 教務システムへのアクセス

学務関連の連絡や履修登録はここから行います。

https://www.kyomu-sys.gunma-u.ac.jp/Portal/

#### オンライン授業へのアクセス

オンラインでの映像授業を予定しております。以下はZoomを利用したオンライン授業へのアクセス 方法です。事前にZoomへアクセスしてみましょう。

https://zoom.us/j/344999990?pwd=KzdmaXJIRmNnZGdKWFM5ZkxEcU1UQT09

にアクセスすると,自動的にアプリがインストールされるかダウンロードの画面に移動します。音 声が聞こえるか,マイク入力が可能か確認してください。

URLが入力できないときは、Zoomのアプリで以下を入力してみてください。

ミーティングID: 344 999 990

パスワード: 3718510

以下の画面が出た場合,パソコン(WIndows PC, Mac)では音声確認ができれば終了です。

# ホストがこのミーティングを開始するのをお待ちください。

これは定期的なミーティングです

接続テスト

コンピューターのオーディオをテスト

ホストの場合は、ログインしてこのミーティングを開始してください。

Windows

× -

# このミーティングをホストが開始するまで 待機しています

これは定期的なミーティングです

## 接続テスト

ホストは、**サインイン**してミーティングを開始してください

#### コンピューター音声をテストする

Mac

#### 接続テスト

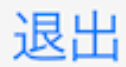

## このミーティングをホストが開始するまで待機して います

ミーティング ID

344-999-990

時刻 これは定期的なミーティングです

### 日付

ホストの場合は、サインインしてこの会議を開始してください

#### サイン イン

#### iOS

受講する授業での利用は、授業ごとにURLかミーティングIDを別途通知します。

なお、学生のみなさんはアカウントを作成する必要はありません。

## Moodleの使い方

Moodleは授業の資料配布や課題提出に使うシステムです。ログインして、確認用のコースに登録してみましょう。

1. <u>総合情報メディアセンターのトップページ</u>>群馬大学Moodle をクリック

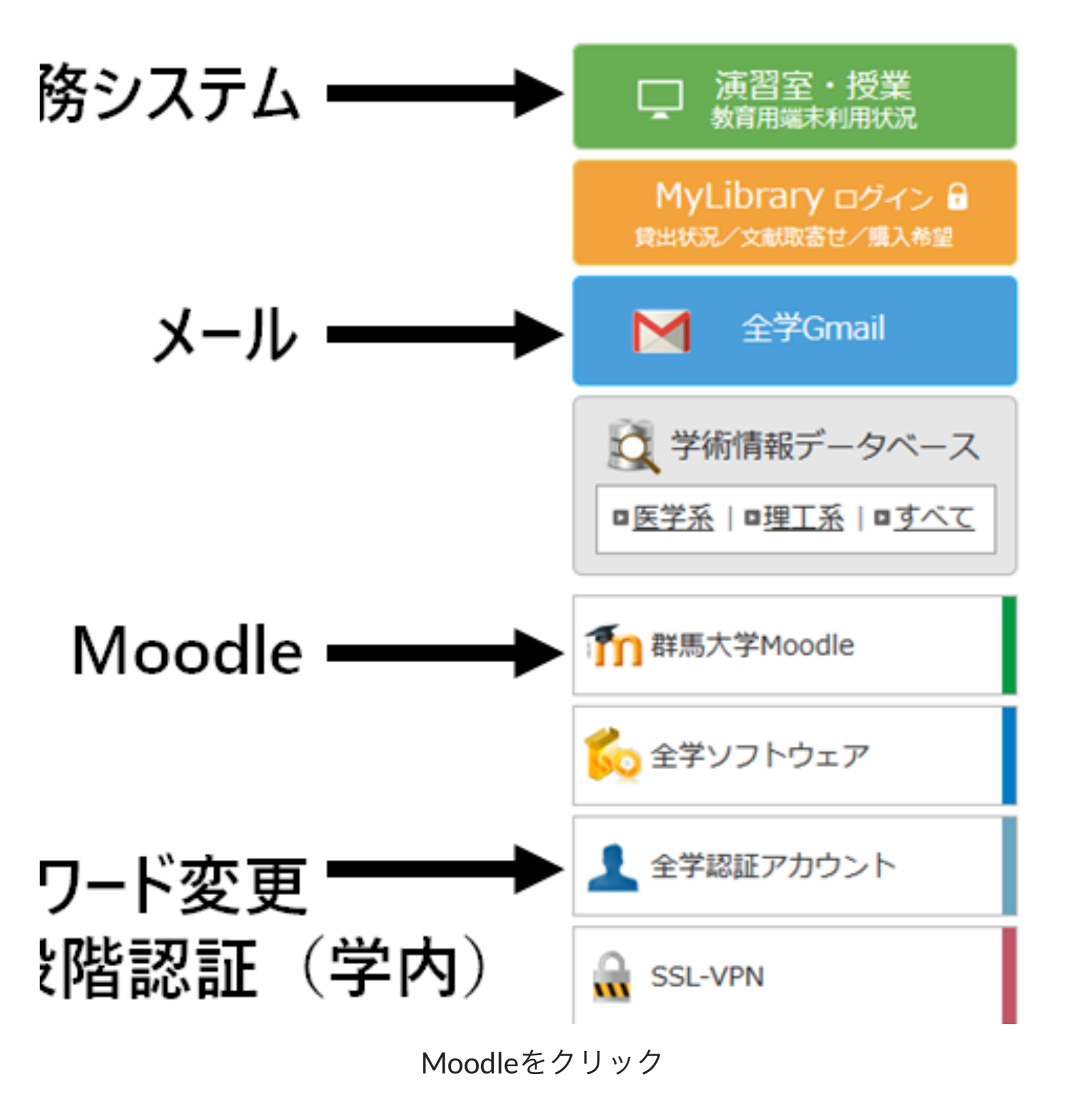

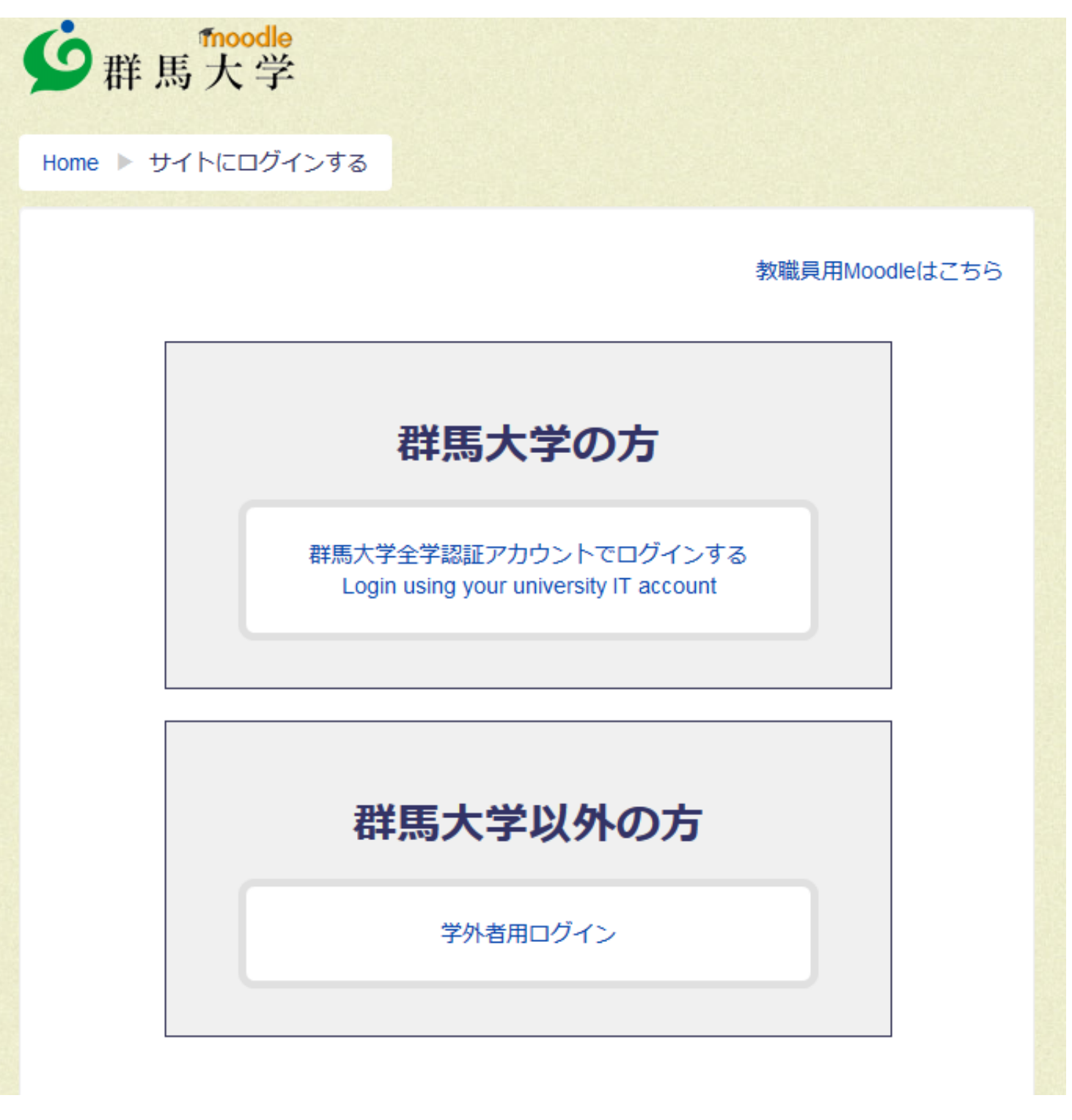

群馬大学の方をクリック

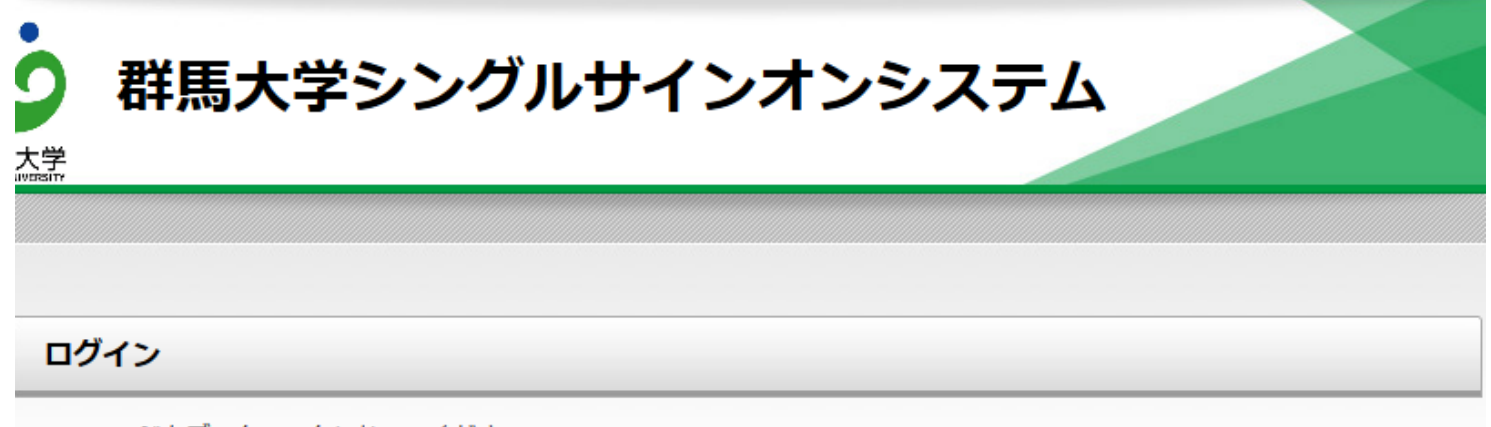

※ このページをブックマークしないでください ※ 全学Gmailへのアクセスは 総合情報メディアセンタートップページ または http://m.gunma-u.ac.jp からアクセスしてください。

#### 全学認証アカウントのユーザIDとパスワードを入力して、ログインボタンをクリックしてください。

| ユーザ名  |      |
|-------|------|
| パスワード |      |
|       |      |
|       | ログイン |

#### 群馬大学総合情報メディアセンター

Library and Information Technology Center, Gunma University

#### 全学認証アカウントでログイン

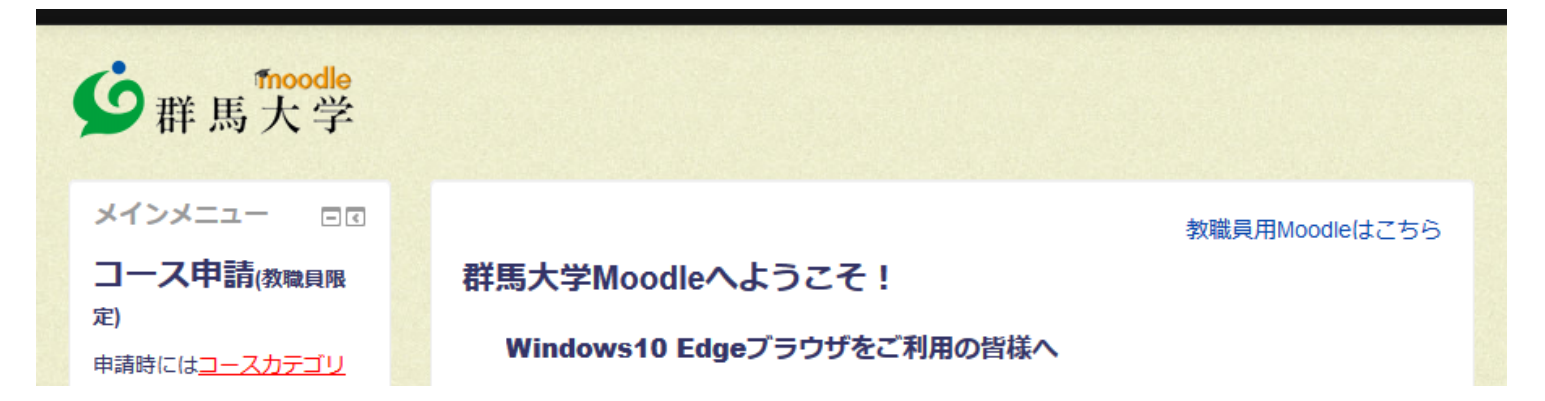

https://sites.google.com/gunma-u.ac.jp/teleconportal/オンライン授業/新入生向け?authuser=1

|                                      | P Moodle2ガイダンス                                           |                                                     | 1                                         |
|--------------------------------------|----------------------------------------------------------|-----------------------------------------------------|-------------------------------------------|
|                                      | 🞲 オンライン受講準備                                              | 確認用コース                                              | [P (j)                                    |
| ▶ 【 <b></b> 割作試験用】<br>▶ 無線LAN        | ▼Moodle2カイ?                                              | ソンス:Moodle                                          | 2 Guide                                   |
|                                      |                                                          | HX.7                                                |                                           |
| ▶ sec                                |                                                          |                                                     | ▼ すべてを折りたたむ                               |
| ▶ 1 悄報-医子科B                          | - ~                                                      |                                                     |                                           |
| ▶ 情報-医学科A                            | 7-7                                                      |                                                     |                                           |
| ▶ 共通問題                               |                                                          |                                                     |                                           |
| ▶ Mdl2動作試験                           |                                                          |                                                     |                                           |
| test-single                          |                                                          |                                                     |                                           |
| LaTeX                                | o <u>3月19日(木) 9:00</u>                                   | から20:00まで                                           |                                           |
| DS_SE_01                             | o <del>1月23日(本) 18:(</del><br>o <del>2月20日(本) 18:(</del> | <del>10から20:00まで※第4本曜</del><br>10から20:00まで          | •                                         |
| DS_SE_02                             | ○ <u>12月19日18:00から</u><br>○ 1日00日(十) - 404               | <del>20:00まで</del><br>いかについのキズツ笠 4ナ <sup>1113</sup> |                                           |
| DS_SE_03                             | 。 <del>11月21日 18:00から</del>                              | 20:00まで                                             |                                           |
| DS_SE_04                             | 。 <del>10月17日18:00から</del>                               | <del>20:00まで</del>                                  |                                           |
| DS_SE_05                             | 直近の停止予定日                                                 |                                                     |                                           |
| DS_SE_06                             |                                                          | -~~~~~~~~~~~~~~~~~~~~~~~~~~~~~~~~~~~~~~             |                                           |
| DS_SE_07                             | 原則として第3不曜日の<br>郷で 筆4 第5末曜日                               | フ18:00-19:00ですか, Win(<br>^かスことちあり≠す                 | aows Updateの日程や祭日等の影                      |
| DS_SE_08                             | <ul> <li>日程はこちらをご覧</li> </ul>                            |                                                     | dawa Undata A D 20 W 20 D 40 A 81         |
| DS_SE_09                             | しまり。こ还惑をおかい                                              | つしまりか、こ理解、ご協力                                       | リでの限いいにしまり。                               |
| DS_SE_10                             | セキュリティアップデー                                              | - ト等を行うためMoodleは<br>+ L ますが、ご理解、ごやう                 | 月に1度,約10~20分程度,停止<br>りをお願いいたします           |
| DS_SE_11                             |                                                          |                                                     |                                           |
| DS_SE_12                             | 定例保守作業につい                                                | τ                                                   |                                           |
| DS_ED_02                             |                                                          |                                                     |                                           |
| DS_ED_04                             | インションペールサージ                                              |                                                     | / 作材書 () イン/トロン ()                        |
| DS_HE_01                             |                                                          | SSL-VPN接続とeduroamを<br>る方け情報倫理Pラーートノ                 | 江利田でさるよつになります。群馬大子<br>グを受講してください。         |
| DS_HE_02                             | へと更初されました。                                               |                                                     |                                           |
| ▶ test                               | 半成27年度から、NII提<br>へと再新さわました                               | 供の教材(りんりん姫と学                                        | もはつ!"情報倫理)となり,最新の内容                       |
| <ul> <li>▶ 検討会</li> </ul>            |                                                          |                                                     |                                           |
| ▶ 情報医B                               | ▲ 情報倫理ρラーートノグ                                            | (Cyberethics)                                       |                                           |
| ▶ 情報医A                               |                                                          | <b>`</b>                                            |                                           |
| <ul> <li>Cyberethics</li> </ul>      | おすすめのコー-                                                 | 2                                                   |                                           |
| ▶ 情報 (演習) 理工1                        | メールでの問い合わせ                                               | a malaamin@mi.gunma-u.                              | .ac.jp にお願いします。                           |
| ▶ 情報 (演習) 理丁3                        |                                                          |                                                     |                                           |
| ) QB                                 | 新しい問題を提起する                                               | 人は、ディスカッショント                                        | ピックを新たに追加してください。                          |
| ER                                   | ださい。                                                     | 云フルフル内黒で山してく                                        | /ここい。 ハリノ いいの八は走井狭九 しく                    |
| NWSV                                 | このフォーフムはM00<br>て分からかいことに思                                | lleを互いに教え合うための<br>全ったら疑問占を出してく                      | リノオーフムぐり。Moodleを使ってい<br>ださい。知っているト仕早非教ラアイ |
| WebSV                                | 707                                                      | ᆘᆕᅕᅐᇇᆣᅓᆕᆕᄼᆕᆂᇉᆃ                                      |                                           |
| <ul> <li>MUUUIE2</li> <li></li></ul> | 🚺 Moodleサポートチーム                                          | への問い合わせ                                             |                                           |
| Moodle?                              | 100001020J会小中J/6个J/                                      |                                                     |                                           |
|                                      | Moodle2の其本的た利用                                           | 用方法、よくある質問かど                                        | を記載しています.                                 |
| ▶ <b>サイトページ</b><br>= マイコーフ           | 🚺 Moodle2ガイダンス                                           |                                                     |                                           |
| ▼ タッシュボード                            |                                                          |                                                     |                                           |
| Home                                 | Moodleの利用方法                                              | (教員向け)                                              |                                           |
| テビケーション 回図                           | Exploerを見つけるこ                                            | ことかできます。                                            |                                           |
|                                      | ○ Windowsメニュー様                                           | iの検索窓で、「Internet Ex                                 | xploer」と入力するとInternet                     |
|                                      | ようお願いします。                                                |                                                     |                                           |
| 新しいコー人を中 <u>請</u>                    | は、Internet Exploer, Cl                                   | nrome, Firefoxなど, Edgel                             | 以外のブラウザをご利用いただく                           |
|                                      | イルをダウンロードする                                              | ると文字化けします。Wind                                      | ows10でmoodleをご利用の皆様                       |
| <u>の指定</u> をお願いします。                  | Moodle(t, Windows10                                      | のEdgeブラウザへの対応カ                                      | 「十分ではなく, 日本語名のファ                          |
|                                      |                                                          |                                                     |                                           |

https://sites.google.com/gunma-u.ac.jp/teleconportal/オンライン授業/新入生向け?authuser=1

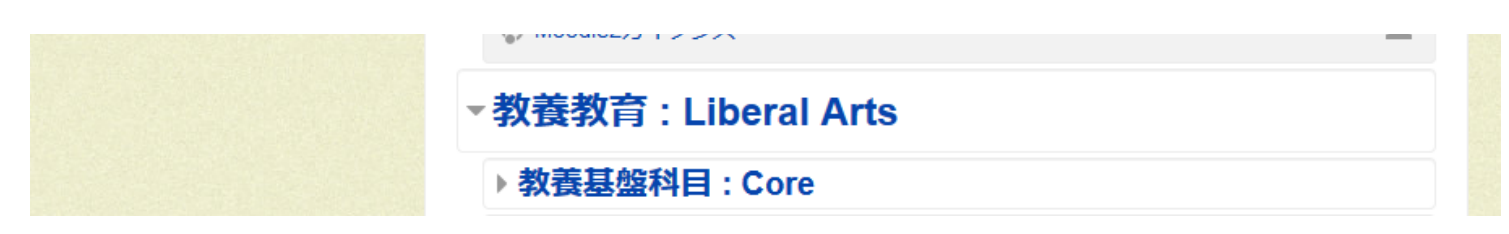

#### オンライン講義受講準備コースに入る

ログインに成功するとMoodleの画面となります。たくさんの授業がありますが、今回は「オンライン講義受講準備」コースに入ります。

| オンライン受講準備確認用コース                                                  |                                                             |   |  |  |
|------------------------------------------------------------------|-------------------------------------------------------------|---|--|--|
| Home トコース ト Moodle2;                                             | ガイダンス : Moodle2 Guide ▶ selfcheck ▶ このコースに私を登録する ▶ 登録オプション  |   |  |  |
| ナビゲーション □ ☑<br>Home<br>♥ ダッシュボード                                 | 登録オプション                                                     |   |  |  |
| <ul> <li>▶ サイトページ</li> <li>▼ マイコース</li> <li>▶ Moodle2</li> </ul> | <ul> <li>オンライン受講準備確認用コース</li> <li>教師: yoko 横山 重俊</li> </ul> | P |  |  |
| ▶ 学リテ (O)<br>▶ WebSV<br>▶ NWSV                                   | ▼ selfcheck登録                                               |   |  |  |
| ▶ ER<br>▶ QB<br>▶ 情報 (演習) 理工3                                    | 登録キー                                                        |   |  |  |
| ▶ 情報 (演習) 理工1<br>▶ Cyberethics                                   |                                                             |   |  |  |
| <ul> <li>1府報医A</li> <li>情報医B</li> <li></li></ul>                 | 私を登録する                                                      |   |  |  |

#### 登録キー(selfcheck)を入力し、私を登録するをクリック

受講には登録キーが必要なこともあります。登録キーは授業毎に教員から提示されます。今回は「selfcheck」です。

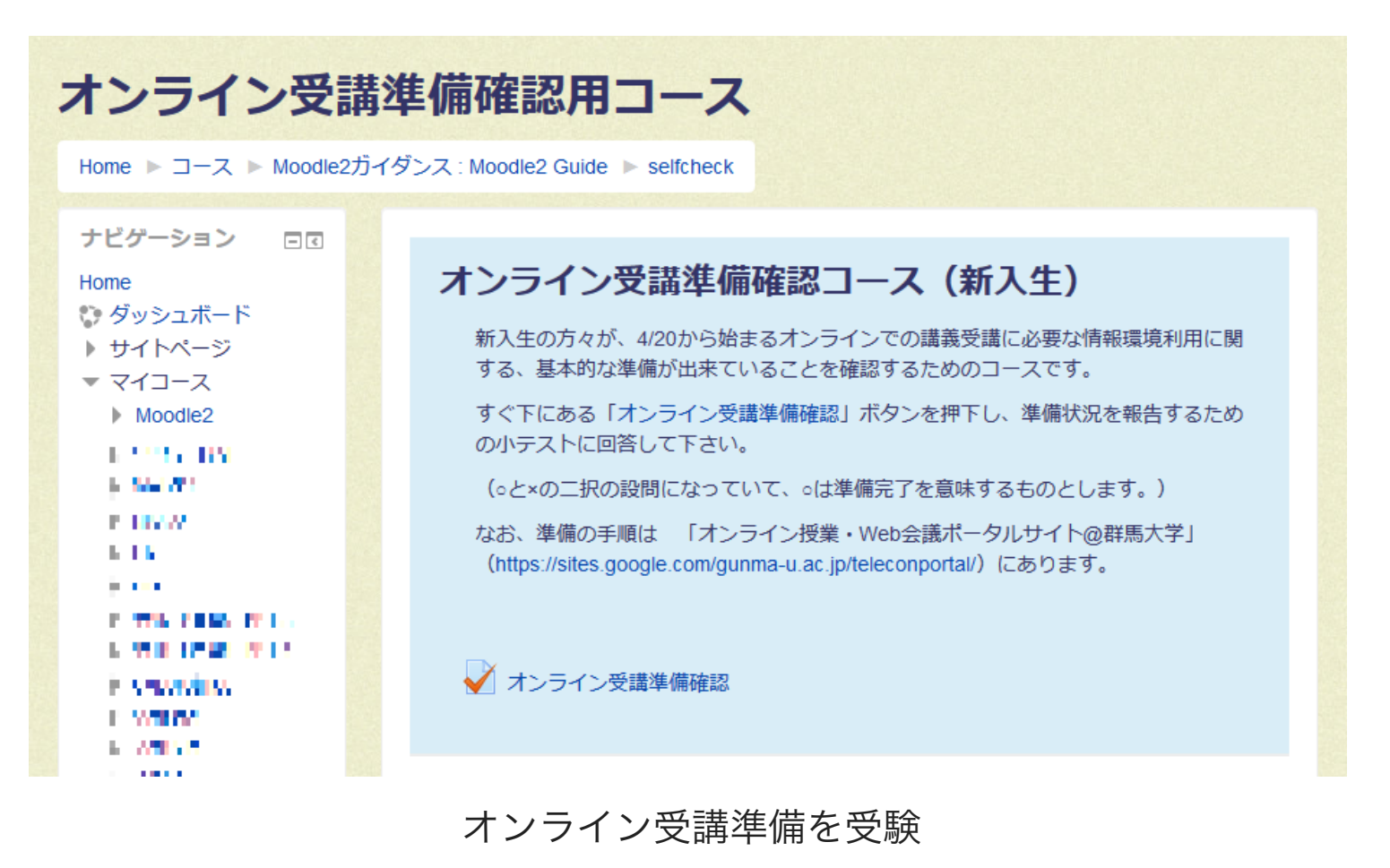

オンライン受講準備確認用コースの中には,受講準備が完了しているかどうかを確認するテストが あります。受験してみましょう。

#### 情報倫理e-ラーニング

情報倫理eラーニングは、国立情報学研究所(NII)が提供する情報倫理教育に関するe-Learning教材 です。本学では、学生全員の受講が義務付けられています。また、e-ラーニングの総合テストで合格 点を取ることは、「データ・サイエンス」の授業の学期末試験の受験条件です。

前期に「データ・サイエンス」受講する方は,

5月30日までに情報倫理eラーニングの受講を完了し、総合テストに合格してください。

受講方法

「プレテスト」を受講すると、結果により、一部の受験を飛ばすことができます。

1. <u>総合情報メディアセンターのトップページ</u>>群馬大学Moodle をクリック

| ∲ 群馬大学                                    |                                                                                              |  |  |  |
|-------------------------------------------|----------------------------------------------------------------------------------------------|--|--|--|
| メインメニュー ロマ                                | 教職員用Moodleはこちら                                                                               |  |  |  |
| コース申請(教職員限                                | 群馬大学Moodleへようこそ!                                                                             |  |  |  |
| 定)                                        | Windows40 Edgeブニウザたご利田の形祥。                                                                   |  |  |  |
| 申請時には <u>コースカテゴリ</u>                      | Windows to Euge フラクラ をこ 利用の自体へ                                                               |  |  |  |
| <u>の指定</u> をお願いします。                       | Moodleは、Windows10のEdgeフラウザへの対応が十分ではなく、日本語名のファ<br>イルをダウンロードすると文字化はします。Windows10でmoodleをご利用の特徴 |  |  |  |
| 新しいコースを申請                                 | は、Internet Exploer, Chrome, Firefoxなど、Edge以外のブラウザをご利用いただく<br>ようお願いします。                       |  |  |  |
|                                           | 。 Windows ノーコー 塔の絵索変で 「Internet Explose」と】 カオス Flaternet                                     |  |  |  |
| ナビゲーション ロマ                                | e windowsメニュー横の検索感で、「Internet Exploer」と入力するとInternet<br>Exploerを見つけることができます。                 |  |  |  |
| Home                                      | Moodleの利用方法(教員向け)                                                                            |  |  |  |
| ジ ダッシュボード                                 |                                                                                              |  |  |  |
| ▶ サイトページ                                  | 🚯 Moodle2ガイダンス                                                                               |  |  |  |
|                                           | Moodle2の基本的な利田方法。よくある質問などを記載しています                                                            |  |  |  |
| Moodle2                                   |                                                                                              |  |  |  |
| ▶ 学リテ (○)                                 | 🚺 Moodleサポートチームへの問い合わせ                                                                       |  |  |  |
| ▶ WebSV                                   | このフォーラムけMoodleを互いに教え合うためのフォーラムです。Moodleを使ってい                                                 |  |  |  |
| ▶ NWSV                                    | て分からないことに出会ったら疑問点を出してください。知っている人は是非教えてく                                                      |  |  |  |
| ▶ ER                                      | ださい。                                                                                         |  |  |  |
| ▶ QB                                      | 新しい問題を提起する人は、ディスカッショントピックを新たに追加してください。                                                       |  |  |  |
| ▶ 情報(演習)理工3                               | メールでの問い合わせは mdladmin@ml.gunma-u.ac.jp にお願いします。                                               |  |  |  |
| ▶ 情報(演習)理工1                               |                                                                                              |  |  |  |
| Cyberethics                               | おすすめのコース                                                                                     |  |  |  |
| 》 1月散医A                                   |                                                                                              |  |  |  |
| <ul> <li>ⅠFTK区D</li> <li>▶ 給討全</li> </ul> | 「 」 1月牧価理 e フーニン ク (Cyberetnics)                                                             |  |  |  |
| ▶ test                                    | 〒0021年度かつ、1000年にの30%(ワルワワの姫と学ぼう!情報倫理)となり、最新の内容                                               |  |  |  |
| DS_HE_02                                  |                                                                                              |  |  |  |
| DS_HE_01                                  | 文碼役に甲語を打つこSSL-VPN按抗CEQUIOaMを利用できるようによります。群馬大子<br>ネットワークを利用する方は情報倫理eラーニングを受講してください。           |  |  |  |
| DS_ED_04                                  |                                                                                              |  |  |  |
| DS_ED_02                                  |                                                                                              |  |  |  |
| DS_SE_12                                  | 定例保守作業について                                                                                   |  |  |  |
| DS SE 11                                  |                                                                                              |  |  |  |

情報倫理eラーニングに入ります。

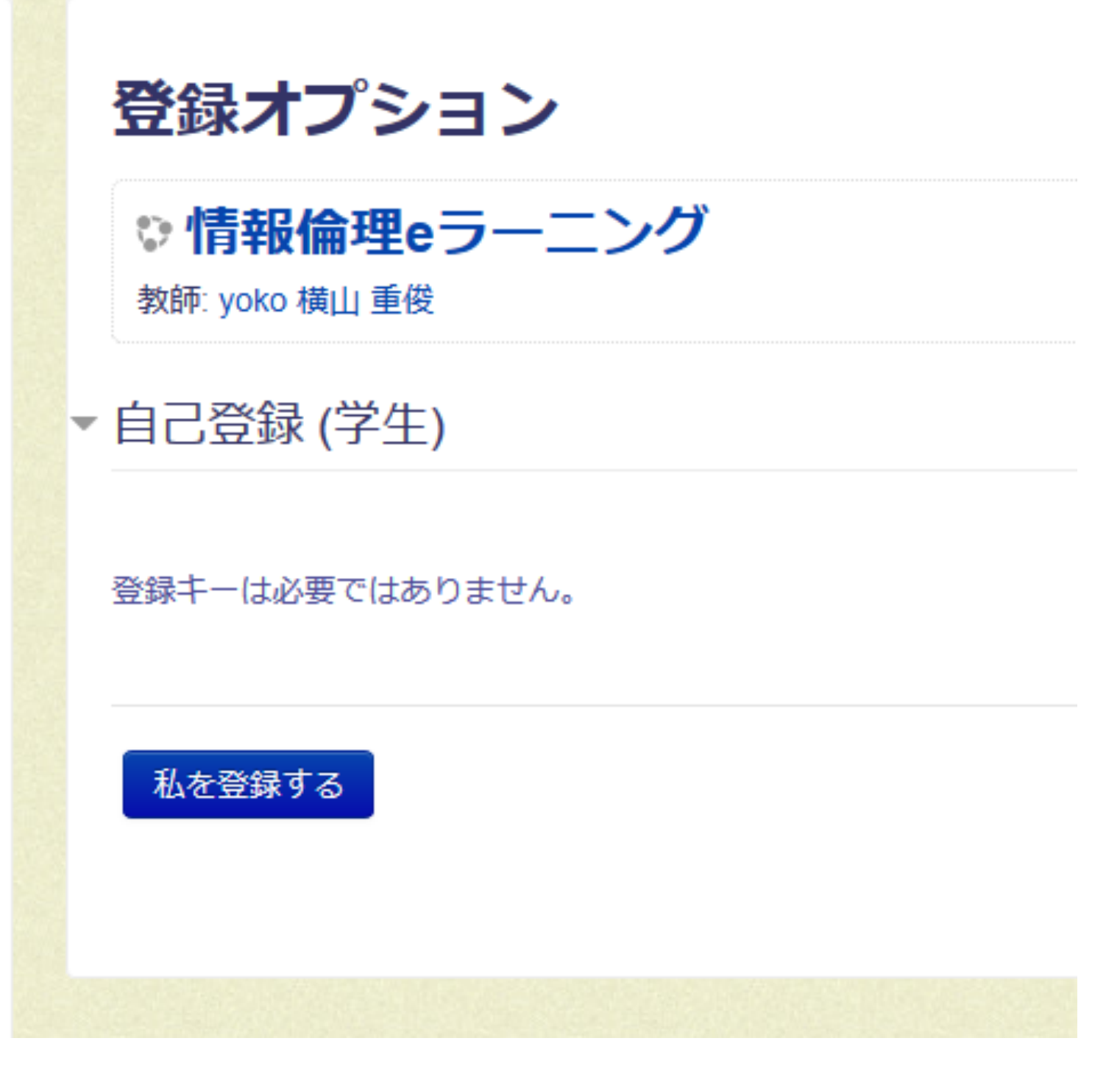

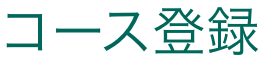

私を登録するをクリック

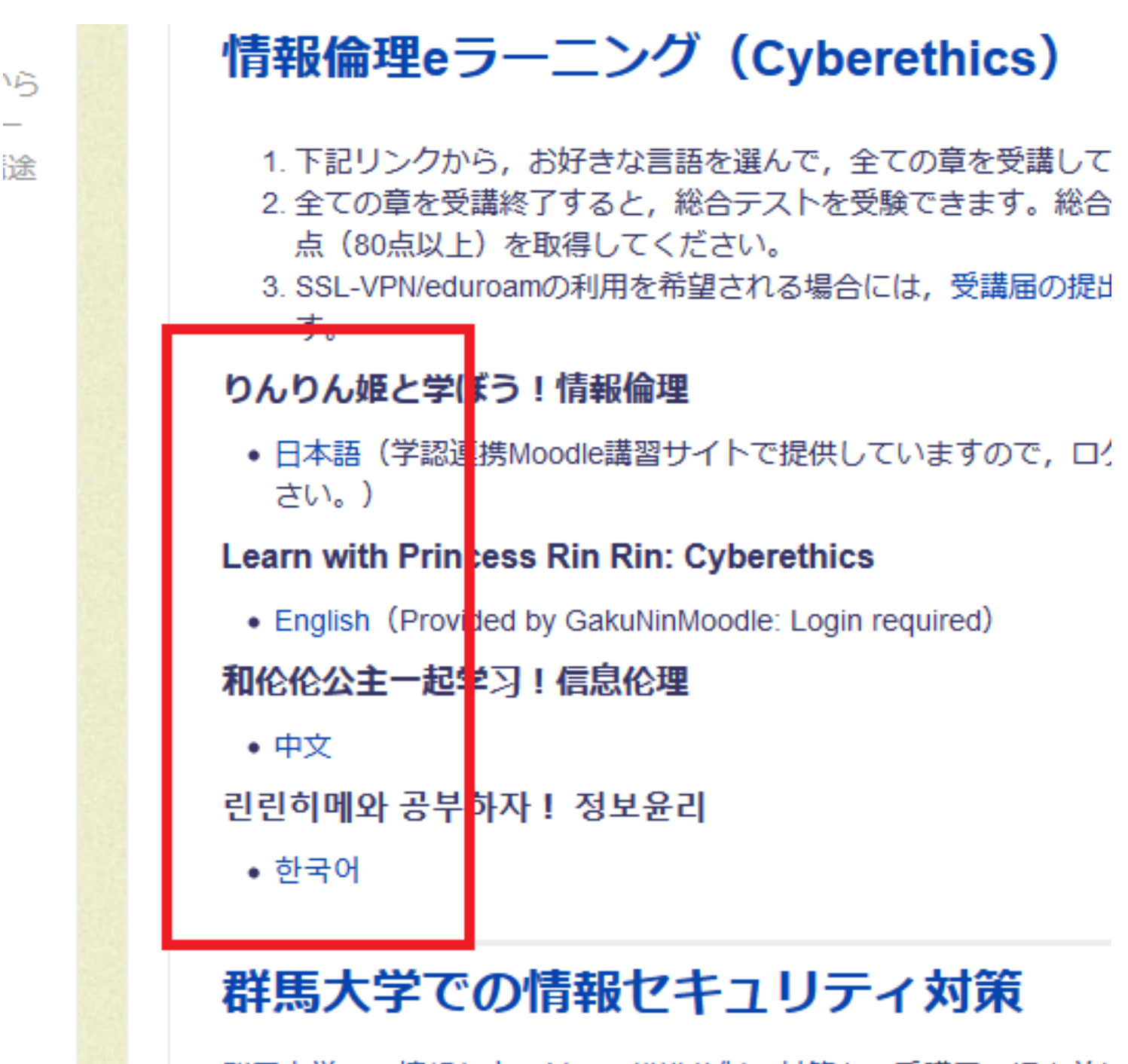

群馬大学での情報セキュリティ推進体制・対策を, 受講届の提出前に ださい。

#### 言語を選ぶ

お好きな言語を選んでください。

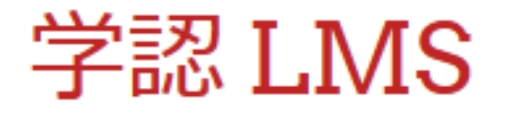

#### Home / サイトにログインする

# 所属機関の学内認証システムでログイン

Shibboleth経由の認証のため、あなたの組織をドロップダウンメニューか

群馬大学

選択

<u>ローカルログイン</u>

#### 群馬大学を選ぶ

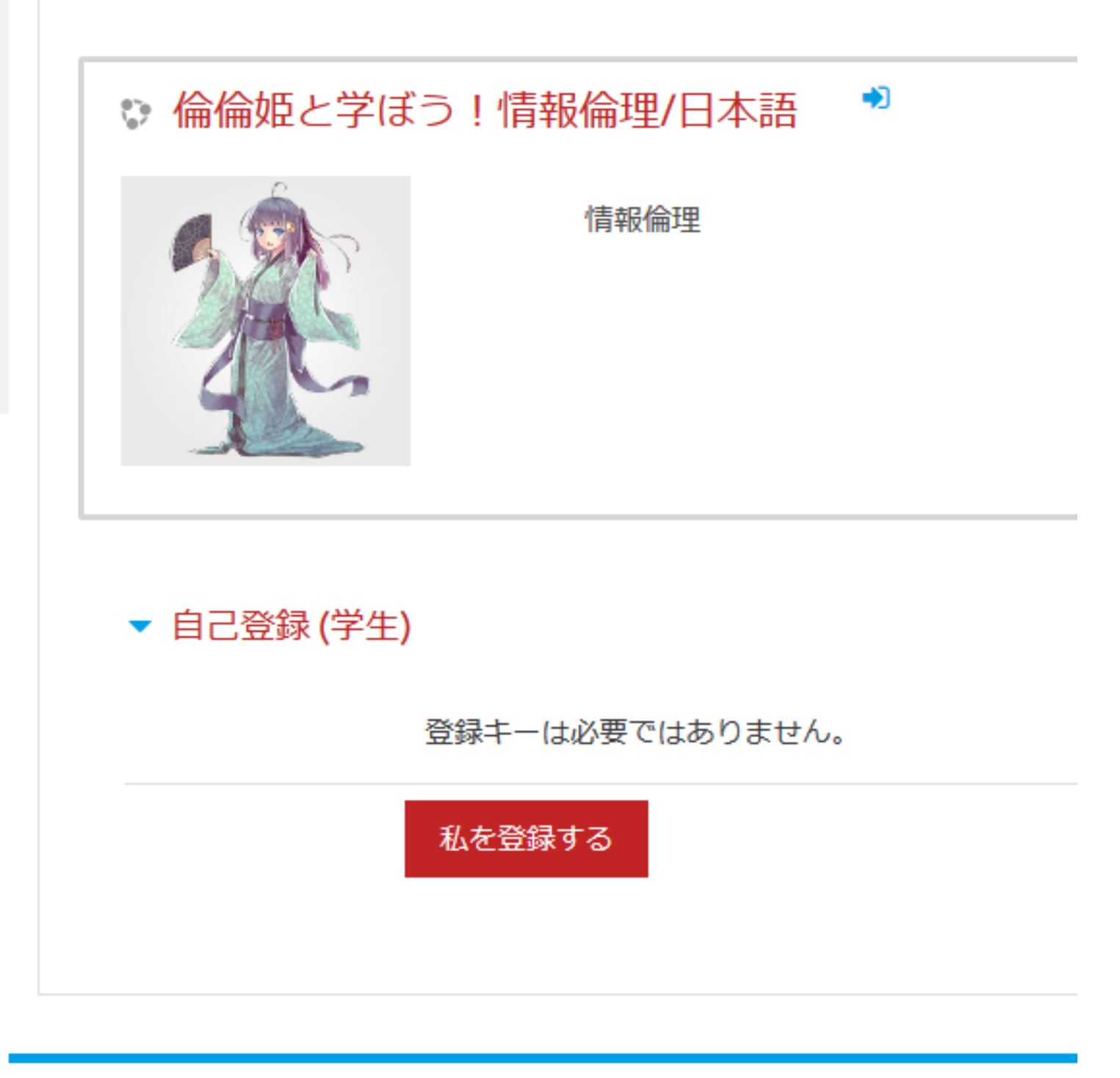

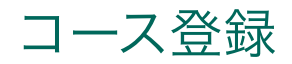

私を登録するをクリック

https://sites.google.com/gunma-u.ac.jp/teleconportal/オンライン授業/新入生向け?authuser=1

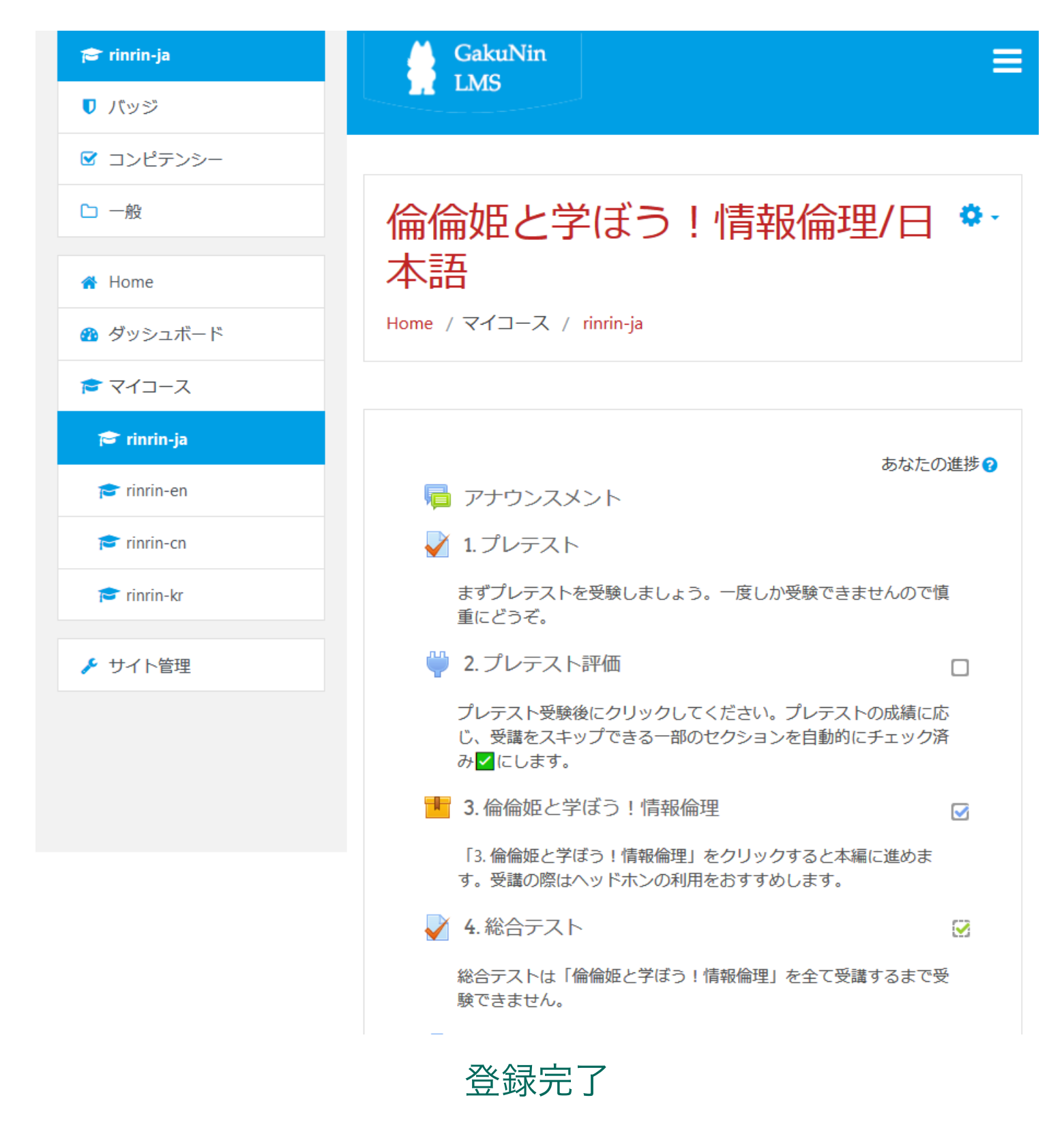

最初から受験を始めましょう。最後まで進めて、総合テストで80点以上を取ってください。

#### 総合テストに合格したら

e-ラーニングの総合テストで合格点を取ることは、「データ・サイエンス」の授業の学期末試験の受験条件であると共に、SSL-VPN、eduroamの利用条件になります。

<u>SSL-VPN, eduroamの利用を希望する場合には、合格点を取得後、受講届の提出(Feedback)を記入</u> <u>する。</u>

#### 受講届の申請

- 1. センターのトップページから「群馬大学Moodle」にログイン
- 2. 情報倫理e-ラーニング>受講届の提出(Feedback)

### Office365 ProPlusのインストール

全学包括ライセンスにより、学生皆さんは、Windows、Office等のソフトウェアが利用できます。 インストールを行いたい場合には、マニュアルをご覧ください。

マニュアルを開いた時に「**権限が必要です**」と表示された場合には「**アカウントの切り替え**」を選 択して,群馬大学のアカウントで閲覧してください。

Office\_365\_ProPlus\_20180411.pdf

#### 2段階認証の設定

#### 通学できるようになった際に、学内で設定してください。ここでは概要を紹介します。

群馬大学SSOでは、セキュリティ強化のため2段階認証を設定することができます。2段階認証とは、パスワードの他にもう一つ、本人しかわからない情報を利用して認証を強化する方法です。

群馬大学SSOでは、One Time Password (OTP)と呼ばれる方式を利用しており、ログイン時に以下の どちらかが必要になります。(スマホを持っている方は1を利用してください)

1. スマートフォンアプリ(Google Autheticator)で表示される数字

2. あらかじめ登録したメールアドレスに送信される数字

数字はログインの度に毎回変わるので、万が一、パスワードが漏えいしても、スマートフォンや登録メールアドレスにログインできない限りは、アカウントが乗っ取られることはありません。設定を行うと、学外から、群馬大学Moodleや教務システムにログインする際には2段階認証が必要になります。